| 1. | Create a Facebook account                                                                                                    | Facebook-lo: X Closs Clubs In: X 2017-18, presi: X                                                                                                    |
|----|----------------------------------------------------------------------------------------------------|----------------------------------------------------------------------------------------------------|
|    | <ol> <li>To create a page for your club you will need a<br/>Facebook login</li> </ol>                                                                                                    | ← → C a Secure   https://www.facebook.com                                                                                                    |
|    | 1.2. If you have a Facebook account log in and go to next step                                                                                                    | Create a new account<br>It's free and always will be.                                                                                                    |
|    | 1.3. To create a new Facebook account, go to<br>Facebook.com                                                                                                    | First name Surname Mobile number or email address                                                                                                    |
|    | 1.4. If you have a Lions based email address for your club that you have access to you could                                                                                                    | New password Birthday 14 • Apr • 1993 • Why do I result to provide my                                                                                                    |
|    | use that or your own personal email address.<br>1.5. Fill in the details – you could use first name<br>XYZ and surname Lions                                                                                         | Fernale      S     Male      Main      Main      Ma      |
|    | <ul> <li>1.6. Keep a note of the details you fill in and<br/>ensure they are passed on to other club<br/>members who may need to access the<br/>account.</li> </ul>                                                  | Create Account                                                                                                    |
| 2. | <ul> <li>Create a club page</li> <li>2.1. Once logged in click on the upside-down triangle on the far right (see icon in red star).</li> <li>2.2. Click on Create Page</li> </ul>                                    | Even Cubic Detent 155. X          Wetenese to Lever 155. X          Wetenese to Lever 155. X          Wetenese to Lever 155. X          Wetenese to Lever 155. X          Wetenese to Lever 155. X          X          X          X                                                                                                    |
|    | <ul><li>2.3. Select Company, Organisation or Institution</li><li>2.4. Then click on the Choose a category and select</li></ul>                                                                                       | Company, Organisation or Institution                                                                                                    |
|    | <ul> <li>Charity (or Community Organisation)</li> <li>2.5. Enter your club name. Suggested format<br/>would be name of club followed by Lions Club<br/>so that the public get to see your location first.</li> </ul> | Join your supporters on Facebook.  Charity  XYZ Lions Club By clicking Get Started, you agree to the Facebook Pages Terms. Get Started                                                                                                    |
| 2  | 2.6. Click Get Started                                                                                                    | 👩 dī 🌠 Facebook X 🗰 Welcome to Lionst 🖸 lions how to set up + 🗆 X                                                                                                    |
| 5. | 3.1. Upload an image for your club, could be the<br>Lions logo, your banner or any other image                                                                                                    | ← → ○ ⓐ A https://www.facebook.com/puper/own/ III ★ 1 ▲ Let → ···· To see favorites here, select + then +, and drag to the Favorites Bar folder. Or import from another browser. Import f Search Q @ Statum House 11 ● O ● 0 ■                                                                                                    |
|    | you wish to upload.<br>You could go to lionsclubs.org and download<br>one of the logo images from there                                                                                                    | Add a profile picture<br>Help people find your Page by adding a photo.                                                                                                    |
|    | http://members.lionsclubs.org/EN/resources/logos<br>/index.php                                                                                                    |                                                                                                    |
|    | 5.2. Opioad a cover image                                                                                                    | Stop 1 of 2 CTS C Updated a Profile Picture                                                                                                    |
| 4. | Club details                                                                                                    | C C C C C C C C C C C C C C C C C C C                                                                                                    |
|    | 4.1. If you already have a Facebook account you                                                                                                    | ti and forder lever, applie 17. There 5, and any performance lever lever performance lever lever |
|    | to invite to like your new club page. If not                                                                                                    |                                                                                                    |
|    | then you will need to promote it actively with                                                                                                    | XYZ Lówa Culo<br>tenter Targe generation                                                                                                    |
|    | all their friends to like your club page                                                                                                    | ADM         All the "Is Parks" at lows:         Description of the direct structure of the direct structure of the direct structu                                              |
|    | 4.2. At the bottom you have a list of tasks you                                                                                                    |                                                                                                    |
|    | should complete<br>4.2.1.Add a cover photo                                                                                                    | A state of the state of the state of th      |
|    | 4.2.2.Add a description of your club i.e. charity,<br>what you do, where based and how to                                                                                                    | Construction of the first sector of the sector of the      |
| 5. | Create a username                                                                                                    | The same for particular strength on the same strength on the same streng |
|    | 5.1. This will allow you to have a club Facebook url like <u>fb.me/xyzlionsclub</u>                                                                                                    | Average transmission of the transmission of the transmission       |
|    |                                                                                                    | Cent Cost Innov                                                                                                    |

| 6. | Settings                                            | The design of the second second s | nztuse Dat-teem                                    |                                                                                                    |                                                                                                    |                                      |
|----|-----------------------------------------------------|----------------------------------------------------------------------------------------------------|----------------------------------------------------|----------------------------------------------------------------------------------------------------|----------------------------------------------------------------------------------------------------|--------------------------------------|
| _  |                                                     | To see favorise term, select of them 6, and days the favorise favorise favorise favorise favorises                                                                                                    |                                                    |                                                                                                    |                                                                                                    |                                      |
|    | 6.1. Please go to Settings and then select Page     |                                                                                                    | f XYZ Lions Club                                   | 9                                                                                                    | 🥵 Sathan Hons 👖 🖉 🤆                                                                                                    | 0 -                                  |
|    | Roles on the left                                   |                                                                                                    | Pilge lebox Notifications ()                       | Page visibility                                                                                                    | Promotions Settings                                                                                                    | Help *                               |
|    |                                                     |                                                                                                    | d <sup>a</sup> Messaging                           | Visitor penta                                                                                                    | Anyone can publish to the Page<br>Anyone can add photos and solution in the Page                                                                 | DM                                   |
|    | 6.2. Here you can assign multiple people as editors |                                                                                                    | © Edit Page                                        | Renkus                                                                                                    | Reserve are taried off                                                                                                    | EM                                   |
|    | oradmine                                            |                                                                                                    | # Post attribution                                 | News Feed authorse and<br>visibility for posts                                                                                                    | The addity in teamer the potential autience for lines Tead and lent<br>visibility on your pasts is harmed off.                                   | D.M.                                 |
|    | or autilitis.                                       |                                                                                                    | Messenger platform                                 | Massages                                                                                                    | Passile can confect my Page provides                                                                                                    | 6.R                                  |
|    | 6.3. It is a good idea to set up several people as  |                                                                                                    | me Videos                                          | Others tagging this Page                                                                                                    | Property and other Projection top my Project                                                                                                    | G.R.                                 |
|    |                                                     |                                                                                                    | ⊥ Page roles                                       | Page location for frames                                                                                                    | Other people can use your Page's inculted for proto and video thanks                                                                             | 6#                                   |
|    | admins and more as editors in case anyone           |                                                                                                    | People and other Pages     Podemant Date: Audience | Country restrictions                                                                                                    | Page is stille to everyone Page is shown to everyone                                                                                             | East<br>Date                         |
|    | looves the club                                     |                                                                                                    | Partner apps and services                          | Page rooderation                                                                                                    | No words are being blocked from the Page.                                                                                                    | Eur                                  |
|    | leaves the club.                                    |                                                                                                    | 1/2 Branded content                                | Profacily Illier                                                                                                    | Tarind ptt                                                                                                    | DM                                   |
|    | 6.4 As people leave and join the club please        |                                                                                                    | 😔 Irstagram                                        | Senkar Page soggestion<br>Page updates                                                                                                    | <ul> <li>Orasse whether your Page to occammendad to others</li> <li>Page posts are automatically published when you update Page into;</li> </ul> | DM                                   |
|    | o. 1. 76 people leave and join the elab please      |                                                                                                    | * Featured                                         | Post in multiple language                                                                                                    | Ability to write such an excitate languages is format off                                                                                        | EM.                                  |
|    | ensure this is maintained to keep things            |                                                                                                    | E Page Support intos                               | Transfale automatically                                                                                                    | The parts may draw handwhere extendedly to people who had other females                                                                          | DM                                   |
|    | 500UF0                                              |                                                                                                    | 1. Paymenta                                        | Commont ranking                                                                                                    | Mast scored comments are shown for my Page by deliver.                                                                                           | Бя                                   |
|    | secure.                                             |                                                                                                    | Calendar Settings                                  | Context distribution                                                                                                    | Control drig to Facebook is allowed                                                                                                    | Cot .                                |
|    | 6.5 Please go through the Settings and set the      |                                                                                                    | = Activity log                                     | Mange Pages                                                                                                    | Mega Budom Paper                                                                                                    | Edit                                 |
|    | o.o. Thease go through the settings and set the     |                                                                                                    |                                                    | Renzon Page                                                                                                    | Delaits your Page                                                                                                    | Edit                                 |
|    | appropriate permissions such as                     |                                                                                                    |                                                    |                                                                                                    |                                                                                                    |                                      |
|    | 6.5.1. Visitor Posts, suggest you do not allow      |                                                                                                    |                                                    |                                                                                                    |                                                                                                    |                                      |
|    | them or if you do they must be approved             |                                                                                                    |                                                    |                                                                                                    |                                                                                                    |                                      |
|    | them of it you do they must be approved             |                                                                                                    |                                                    |                                                                                                    |                                                                                                    |                                      |
|    | by you first                                        |                                                                                                    |                                                    |                                                                                                    |                                                                                                    |                                      |
|    | 6.5.2. Set the Profanity filter                     |                                                                                                    |                                                    |                                                                                                    |                                                                                                    |                                      |
| 7  | Closed Groups                                       | B 41 Decay C × 0 Webser to L - ter                                                                                                    | a kow ta w 👼 Crana Clutte Hel 🋐 Cherwer Ce         | n + v - D X                                                                                                    | Create New Group                                                                                                    | ×                                    |
| 1. | ciosed dioups                                       | To see favorities here, select in them it, and drag to the                                                                                                    | Favorites Bar folder. Or import from anothe        | browser, Import favorites                                                                                                    |                                                                                                    |                                      |
|    | 7.1. Click on the Home link                         | former denses                                                                                                    | a. 🐢 🛶                                             | TOC 0-                                                                                                    | Groups are great for getting t                                                                                                    | hings done and staying in touch with |
|    |                                                     | Availing invitations                                                                                                    |                                                    |                                                                                                    | just the people you want. Sha<br>conversations, make plans a                                                                                     | nd more.                             |
|    | 7.2. Then click Groups and Create Group             |                                                                                                    |                                                    | (and the second second | Name your group                                                                                                    |                                      |
|    | 7.3 Fill in the details and select a Closed Group   | The Groups                                                                                                    |                                                    |                                                                                                    | Name your group                                                                                                    |                                      |
|    | 7.5. Thi in the details and select a closed droup   | Testa Overens Group UK<br>To unser pain                                                                                                    | Tania Oweners Claib U                              | 5 (R)                                                                                                    | Add some people                                                                                                    |                                      |
|    | and add people. Now only the people in that         | ARRO Martine Group                                                                                                    | 📧 🎧 Anandramandatan                                |                                                                                                    | Enter names or email addresses                                                                                                    |                                      |
|    | group can can thaca pacts                           |                                                                                                    |                                                    |                                                                                                    | Select privacy                                                                                                    | Learn more about groups privacy      |
|    | group can see those posts.                          | Carly Research pear and                                                                                                    | - UII married and                                  |                                                                                                    | Closed group                                                                                                    |                                      |
|    |                                                     | Herow and Pesser Uses Call                                                                                                    | (*)                                                |                                                                                                    | <ul> <li>Anyone can find the group and see who's in</li> </ul>                                                                                   | R. Only members can see posts.       |
|    |                                                     | ment Oranical Stars Fage Starstones, Canada Per-                                                                                                    | any later allocate has been                        | 1040                                                                                                    | Pin to shortcuts                                                                                                    | Create                               |
| L  |                                                     | Date (3) Fase 25, First Date Nature Party in                                                                                                    | ner uner heits at Mit finash beit Jahrt. 4         | Traine 0.5 0 1                                                                                                    | 1                                                                                                    |                                      |

http://lionsclubs.org/blog/2009/10/25/how-to-set-up-a-facebook-page-for-your-lions-club/

| 1. | Creating Posts                                                                                                    |  |
|----|----------------------------------------------------------------------------------------------------|--|
|    | 1.1. Go to the section where it says, "Write something" and                                                                                                    |  |
|    | type in what you want.                                                                                                    |  |
|    | 1.2. You can also click on the Camera icon and add images                                                                                                    |  |
| 2. | Events                                                                                                    |  |
|    | 2.1. Click on Events on the left-hand side and fill in the details of any club events                                                                                                    |  |
|    | 2.2. I suggest you list all your club meetings as well as any other events you have going on.                                                                                                    |  |
|    | 2.3. For club events (not meetings) you can also complete the<br>box towards the bottom of the Create event page Co-Host<br>and enter lions105a. This way District will be notified of<br>your event and can accept to host it as well so it appears on |  |
|    | the District Facebook page.                                                                                                    |  |
| 3. | Remember                                                                                                    |  |
|    | 3.1. Ask all friends and family to like and follow your club page                                                                                                    |  |
|    | 3.2. To post and ask each member to like and share your posts.                                                                                                    |  |
|    | 3.3. Ask all friends and family to like and share your club posts.                                                                                                    |  |
|    | 3.4. Like the district, MD and international Facebook pages                                                                                                    |  |
|    | 3.5. Share articles from International Facebook and website                                                                                                    |  |